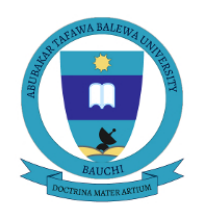

## ABUBAKAR TAFAWA BALEWA UNIVERSITY, BAUCHI

P.M.B. 0248, Bauchi, Nigeria.

## **Undergraduate Portal**

## HOW TO LOGIN AND VIEW RESULT

## **LOGIN**

Step 1: Visit <u>https://atbu.edu.ng/</u> and click on '**Portals**' menu, then select "**Undergraduate Program**". You will be directed to the login page where you will type in the student registration number as "*username*" and default password '**atbu2022**' as "*password*".

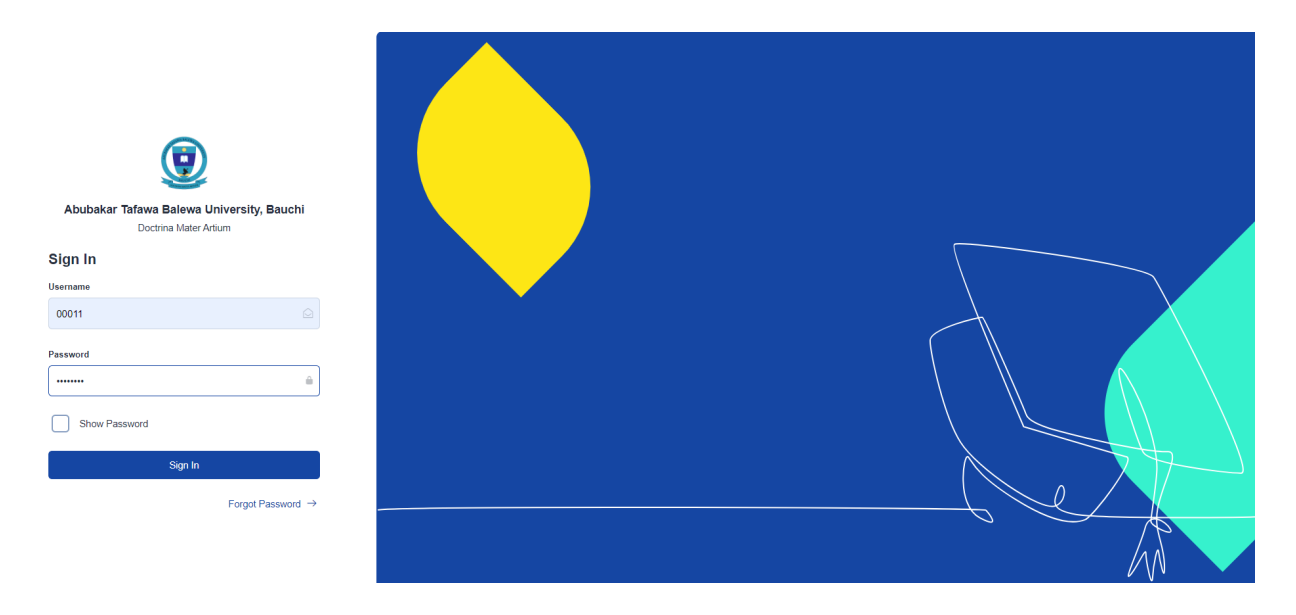

**Step 2**: Click on the "*Sign In*" button and you will be prompted to change your password as shown below.

| Password Update   You are currently using a generated password. For security reasons, please change it.   Old Password   New Password   Confirm Password   Show Passwords                                  | Password Update   You are currently using a generated password. For security reasons, please change it.   Old Password   New Password   Confirm Password   Show Passwords                        | Password Update   You are currently using a generated password. For security reasons, please change it.   Old Password   Image: Image: Image | Password Update   You are currently using a generated password. For security reasons, please change it.   Old Password   Mew Password   Confirm Password   Show Passwords   Update Password |                                                                                       |   |  |
|----------------------------------------------------------------------------------------------------|----------------------------------------------------------------------------------------------------|----------------------------------------------------------------------------------------------------|----------------------------------------------------------------------------------------------------|---------------------------------------------------------------------------------------|---|--|
| Password Update   You are currently using a generated password. For security reasons, please change it.   Old Password   Old Password   New Password   Confirm Password   Show Passwords   Update Password | Password Update   You are currently using a generated password. For security reasons, please change it.    Old Password    Mew Password    Confirm Password    Show Passwords                    | Password Update   You are currently using a generated password. For security reasons, please change it.   Old Password   Image: Show Password   Image: Description of the password security of the password                                                                                                    | Password Update   You are currently using a generated password. For security reasons, please change it.   Old Password   New Password   Confirm Password   Show Passwords                   |                                                                                       |   |  |
| Password Update   You are currently using a generated password. For security reasons, please change it.   Old Password   New Password   Confirm Password   Show Passwords   Update Password                | Password Update   You are currently using a generated password. For security reasons, please change it.   Old Password   Mew Password   Confirm Password   Show Passwords                        | Password Update   You are currently using a generated password. For security reasons, please change it.   Old Password <ul> <li>New Password</li> <li>Confirm Password</li> <li>Show Passwords</li> </ul> Update Password                                                                                                    | Password Update   You are currently using a generated password. For security reasons, please change it.   Old Password   New Password   Confirm Password   Show Passwords                   |                                                                                       |   |  |
| Password Update   You are currently using a generated password. For security reasons, please change it.   Old Password   Mew Password   Confirm Password   Show Passwords   Update Password                | Password Update   You are currently using a generated password. For security reasons, please change it.    Old Password    Mew Password    Confirm Password    Show Passwords    Update Password | Password Update   You are currently using a generated password. For security reasons, please change it.   Old Password <ul> <li>New Password</li> <li>Confirm Password</li> <li>Show Passwords</li> </ul> Update Password                                                                                                    | Password Update   You are currently using a generated password. For security reasons, please change it.   Old Password   Image: Show Password   Image: Show Passwords   Update Password     |                                                                                       |   |  |
| You are currently using a generated password. For security reasons, please change it.  Old Password  New Password  Confirm Password  Show Passwords  Update Password                                       | You are currently using a generated password. For<br>security reasons, please change it.<br>Old Password    New Password  Confirm Password  Show Passwords  Update Password                      | You are currently using a generated password. For<br>security reasons, please change it.<br>Old Password<br>Image: New Password       Image: Confirm Password       Image: Show Passwords       Image: Update Password                                                                                                    | You are currently using a generated password. For<br>security reasons, please change it.<br>Old Password<br>New Password<br>Confirm Password<br>Show Passwords<br>Update Password           | Password Update                                                                       |   |  |
| Old Password  New Password  Confirm Password  Show Passwords  Update Password                                                                                                    | Old Password  New Password  Confirm Password  Show Passwords  Update Password                                                                                                    | Old Password  New Password  Confirm Password  Show Passwords  Update Password                                                                                                    | Old Password  New Password  Confirm Password  Show Passwords  Update Password                                                                                                    | You are currently using a generated password. For security reasons, please change it. |   |  |
| New Password   Confirm Password   Show Passwords                                                                                                    | New Password   Confirm Password   Show Passwords                                                                                                    | New Password   Confirm Password   Show Passwords   Update Password                                                                                                    | New Password   Confirm Password   Show Passwords                                                                                                    | Old Password                                                                          |   |  |
| New Password Confirm Password Show Passwords Update Password                                                                                                    | New Password Confirm Password Show Passwords Update Password                                                                                                    | New Password Confirm Password Show Passwords Update Password                                                                                                    | New Password Confirm Password Show Passwords Update Password                                                                                                    |                                                                                       | • |  |
| Confirm Password  Show Passwords Update Password                                                                                                    | Confirm Password  Show Passwords Update Password                                                                                                    | Confirm Password Show Passwords Update Password                                                                                                    | Confirm Password Show Passwords Update Password                                                                                                    | New Password                                                                          |   |  |
| Confirm Password  Show Passwords Update Password                                                                                                    | Confirm Password  Show Passwords  Update Password                                                                                                    | Confirm Password  Show Passwords Update Password                                                                                                    | Confirm Password Show Passwords Update Password                                                                                                    |                                                                                       |   |  |
| Show Passwords Update Password                                                                                                    | Show Passwords Update Password                                                                                                    | Show Passwords Update Password                                                                                                    | Show Passwords Update Password                                                                                                    | Confirm Password                                                                      |   |  |
| Show Passwords Update Password                                                                                                    | Show Passwords Update Password                                                                                                    | Show Passwords Update Password                                                                                                    | Show Passwords Update Password                                                                                                    |                                                                                       |   |  |
| Update Password                                                                                                    | Update Password                                                                                                    | Update Password                                                                                                    | Update Password                                                                                                    | Show Passwords                                                                        |   |  |
|                                                                                                    |                                                                                                    |                                                                                                    |                                                                                                    | Update Password                                                                       |   |  |
|                                                                                                    |                                                                                                    |                                                                                                    |                                                                                                    |                                                                                       |   |  |

**Step 3**: After you successfully update your password, you will be prompted to verify your email. Make sure to verify, as it will be a channel of communication with you.

| 2021/2022 SESSION      |                                             | Hi, Test                                                                                          |                        |
|------------------------|---------------------------------------------|---------------------------------------------------------------------------------------------------|------------------------|
|                        |                                             | 0/2 registration steps completed<br>*Please note hostel accommodation is not con<br>availability. |                        |
|                        |                                             | Follow the steps to get you start                                                                 | ed for the new session |
|                        | Email                                       | Verification                                                                                      |                        |
| <b>Test Test</b> 00011 | Your email address has no to verify it now? | ot been verified. Would you like                                                                  | <i>,</i>               |
| Full Time · Ecology ·  | Remind Me, Later                            | Yes                                                                                               |                        |
| Proceed to Dashboard   |                                             |                                                                                                   |                        |

| $\rangle$ | My Home               | Li Tot                                                                                                    | o Logout                                                             |  |
|-----------|-----------------------|----------------------------------------------------------------------------------------------------|----------------------------------------------------------------------|--|
|           | Test Test             | PI, rest<br>0/2 registration steps completed<br><sup>12</sup> Hass note hotel accommodation is not of<br>availability.<br>Follow the steps to get you stat<br>V Fees | computory and it depends on elipbility and arted for the new session |  |
|           | Full Time + Ecology + | Courses                                                                                                    | 2                                                                    |  |

**Step 4**: After verifying your email, you then click on "*Proceed to Dashboard*" as shown below.

**Step 4 :** Click on "*Result*" as indicated below. Kindly note that you can only view your result after it has been approved by the senate.

| (                  | 9                                          |
|--------------------|--------------------------------------------|
| 6                  | Home<br>Dashboard                          |
| 63<br>(***<br>(*** | Fees<br>Courses<br>Accomodation<br>Profile |
|                    |                                            |
|                    |                                            |
|                    |                                            |
|                    |                                            |

For any challenge encountered, kindly contact DICT for assistance.

Thank you.

Signed: DICT